#### คู่มือวิธีการแก้ปัญหาให้มีเมนูที่จะคีย์ข้อมูลการแท้ง (ABORTION)

เมื่อตรวจสอบโปรแกรม HOSxP PCU ปรากฏว่า วิธีการคลอด/สิ้นสุดการตั้งครรภ์ ไม่มีเมนูที่จะคีย์ข้อมูลการแท้ง (ABORTION) ตามรูปภาพ

| ข้อมูลหญิ       | งดั้งครรภ์            |                           |                     |              |                   |           |                |             |         |              |             |
|-----------------|-----------------------|---------------------------|---------------------|--------------|-------------------|-----------|----------------|-------------|---------|--------------|-------------|
| ข้อมูลผู้รับบริ | การ                   |                           |                     |              |                   |           |                |             |         |              |             |
| ดำนำหน้า น      | l.a.                  | 56 <b>. 20</b>            |                     | นามสกุล      | าเคสอบ            |           | เพศ ท          | หญิง        | อายุ    | 23           |             |
| CID             |                       | شد بر 1                   | แกเขขอมูล<br>••••   | วันเกิด      | 23/9/2535         | *         | เชื้อชาติ<br>* | ดิ เทย      |         |              |             |
| อาชีพ จิ        | บจาง<br>              | บ้านเลขที่รู้             |                     | หมู่         | 5                 | ฑ.นาะ     | 99 9.INS       | องเลย จ.เลย |         |              |             |
| คู่สมรส 🍠       |                       |                           |                     |              | 🔲 เคยฝากครรภ์ที่ไ | อื่นมาก่อ | น              |             | การฝากเ | ลรรภ์ที่อื่น |             |
| ข้อมูลการฝากร   | เรรภ์ การรับบริการตรว | าจก่อนคลอด                | ข้อมูลการคลอด ด     | รวจหลังคลอด  | า ผลการทรวจ TH    | ALAS      | SAEM           | IA          |         |              |             |
| r               | 001410550             |                           |                     |              |                   | K.9       |                | <u>م</u>    |         |              |             |
| วนาทออด         | 22/4/2558             | - · ·                     | สถานทศลอด บา        | น            |                   | ផ្លូមហេទ  | าดอดเ          | อนๆ         |         | 1 6 993      |             |
| วิธีการคลอด     |                       | 8                         | สถานพยาบาลที่คลอ    | n 00000:     | ไม่ระบุไม่ระบุ    |           |                |             |         | * คืน        |             |
| ผลวินิจฉัยกา    | 🐅 person_labour_      | type                      | แท้งเอง             |              |                   |           |                |             |         |              |             |
|                 | NORMAL                |                           |                     |              |                   |           |                |             |         |              |             |
| จำนวนเต็กเกิ    |                       |                           |                     |              |                   |           |                |             |         |              |             |
| จำนวนเต็กเกิ    | FORCEPS               |                           |                     |              |                   |           |                |             |         |              |             |
|                 | ท่ากัน                |                           |                     |              |                   |           |                |             |         |              |             |
|                 | L                     |                           |                     |              |                   |           |                |             |         |              |             |
|                 |                       |                           |                     |              |                   |           |                |             |         |              |             |
| 🟮 ลบรายกา       | าร 🗌 จำหน่ายออก       | เจากบัญช <mark>ี</mark> [ | 🗌 บังคับส่งข้อมูลอะ | ก 1 8 แฟ้ม ส | ปสช. วันที่ส่งออก | (ในเดือง  | 4)             |             | Ŧ       | 🔒 บัน        | ทึก 🛛 🔀 ปิด |

วิธีการแก้ไขปัญหา เพื่อให้สามารถบันทึกข้อมูลการแท้ง (ABORTION)

- 1. ไปเมนู TOOL
- 2. เลือกเมนู SQL Query

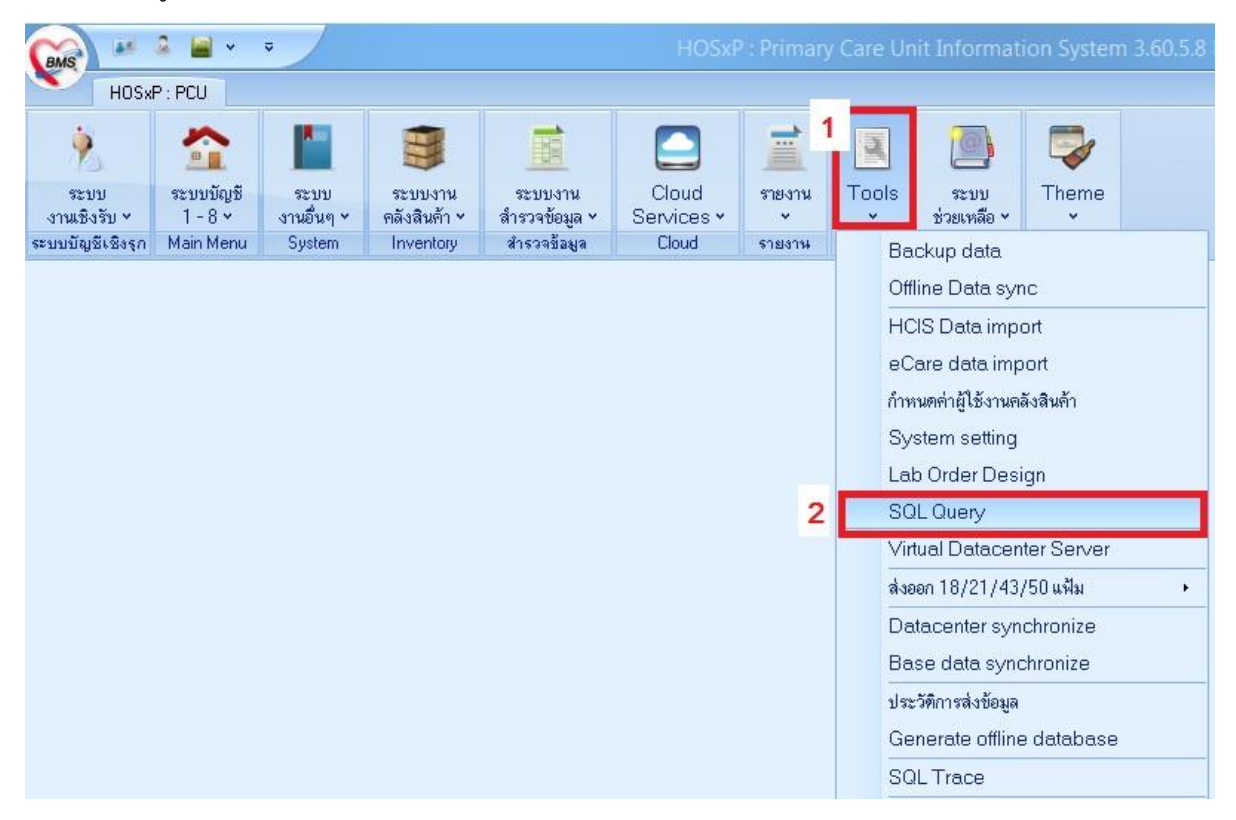

### 3. เปิดตาราง person\_labour\_type

### 4. กดปุ่ม Run

| HOS⊀P: PCU 3.                             | SQL Query 4.                 | HOSxP : Primary Care | Unit Information Sy | stem 3.60.5.8 DB:5.5.31- | MariaDB   |  |  |  |  |  |
|-------------------------------------------|------------------------------|----------------------|---------------------|--------------------------|-----------|--|--|--|--|--|
| Query Builder Open Table erson_labour_ty  | pe 💟 🕥 Run 📝 Exec 🛛 🥥 Update | 🛛 🔒 Save 🛛 👌 Open    | Append TH EN VL     | 🔲 Disable Highlight      | ช่วยเหลือ |  |  |  |  |  |
| Query Table Process List Script Options   |                              |                      |                     |                          |           |  |  |  |  |  |
| elect * from person_labour_type           |                              |                      |                     |                          |           |  |  |  |  |  |
|                                           |                              |                      |                     |                          |           |  |  |  |  |  |
|                                           |                              |                      |                     |                          |           |  |  |  |  |  |
|                                           |                              |                      |                     |                          |           |  |  |  |  |  |
|                                           |                              |                      |                     |                          |           |  |  |  |  |  |
| Drag a column header here to group by the |                              |                      |                     |                          |           |  |  |  |  |  |
| person_lab person_labour_type_name        | hos_guid                     |                      |                     |                          |           |  |  |  |  |  |
| ▶ 1 NORMAL                                | {753082D4-A8B6-11E0-8967-    |                      |                     |                          |           |  |  |  |  |  |
| 2 CESAREAN                                | {75308B03-A8B6-11E0-8967     |                      |                     |                          |           |  |  |  |  |  |
| 3 VACUUM                                  | {75308F2C-A8B6-11E0-8967-    |                      |                     |                          |           |  |  |  |  |  |
| 4 FORCEPS                                 | {7530930B-A8B6-11E0-8967     |                      |                     |                          |           |  |  |  |  |  |
| 5 ท่ากัน                                  | {75309712-A8B6-11E0-8967-/   |                      |                     |                          |           |  |  |  |  |  |
|                                           |                              |                      |                     |                          |           |  |  |  |  |  |
|                                           |                              |                      |                     |                          |           |  |  |  |  |  |
|                                           |                              |                      |                     |                          |           |  |  |  |  |  |
|                                           |                              |                      |                     |                          |           |  |  |  |  |  |
|                                           |                              |                      |                     |                          |           |  |  |  |  |  |
|                                           |                              |                      |                     |                          |           |  |  |  |  |  |

- 5. เพิ่มข้อมูลโดยรายละเอียด หัวข้อการแท้ง (ABORTION) ในลำดับต่อจากของเดิม
- 6. กดปุ่ม UPDATE

| HOSxP : PCU                                                                                                    | <b>6</b> .                                                                                                    | ery - HOSxP | : Primary Car | e Unit Inf | ormation Sy | stem 3.60.5.8 DB:5. |
|----------------------------------------------------------------------------------------------------|----------------------------------------------------------------------------------------------------|-------------|---------------|------------|-------------|---------------------|
| luery Builder Open Table erson_labour_ty                                                                                                    | rpe 🔄 🔕 Run 📝 Exec 🧔 L                                                                                                    | Jpdate      | ve 👌 Open     | Append     | TH EN VL    | 🔲 Disable Highlig   |
| Query Table Process List Script C                                                                                                    | ptions                                                                                                    |             |               |            |             |                     |
| elect * from person_labour_typ                                                                                                    | 3                                                                                                    |             |               |            |             |                     |
|                                                                                                    |                                                                                                    |             |               |            |             |                     |
|                                                                                                    |                                                                                                    |             |               |            |             |                     |
|                                                                                                    |                                                                                                    |             |               |            |             |                     |
|                                                                                                    |                                                                                                    |             |               |            |             |                     |
|                                                                                                    |                                                                                                    |             |               |            |             |                     |
|                                                                                                    |                                                                                                    |             |               |            |             |                     |
| Trac a column boador boro to sucus built                                                                                                    | at column                                                                                                    |             |               |            | 1001        |                     |
| Drag a column header here to group by th                                                                                                    | at column                                                                                                    |             |               |            | ion) :      |                     |
| Drag a column header here to group by th<br>person_lab_person_labour_type_name                                                                  | at column<br>hos_guid                                                                                                    |             |               |            |             |                     |
| Drag a column header here to group by th<br>person_lab_person_labour_type_name<br>1_NORMAL                                                      | at column<br>hos_guid<br>{753082D4-A8B6-11E0-8967-                                                                                        |             |               |            | int:        |                     |
| Drag a column header here to group by th<br>person_lab person_labour_type_name<br>1 NORMAL<br>2 CESAREAN                                        | at column<br>hos_guid<br>{753082D4-A8B6-11E0-8967-<br>{75308B03-A8B6-11E0-8967-                                                           |             |               |            |             |                     |
| Drag a column header here to group by th<br>person_lab person_labour_type_name<br>1 NORMAL<br>2 CESAREAN<br>3 VACUUM                            | at column<br>hos_guid<br>{753082D4-A8B6-11E0-8967-<br>{75308B03-A8B6-11E0-8967-<br>{75308F2C-A8B6-11E0-8967-                              |             |               |            |             |                     |
| Drag a column header here to group by th<br>person_lab person_labour_type_name<br>1 NORMAL<br>2 CESAREAN<br>3 VACUUM<br>4 FORCEPS               | et column<br>hos_guid<br>{753082D4-A8B6-11E0-8967-<br>{75308B03-A8B6-11E0-8967-<br>{75308F2C-A8B6-11E0-8967-<br>{7530930B-A8B6-11E0-8967- |             |               |            | Mar.        |                     |
| Drag a column header here to group by th<br>person_lab person_labour_type_name<br>1 NORMAL<br>2 CESAREAN<br>3 VACUUM<br>4 FORCEPS<br>6 ABORTION | et column<br>hos_guid<br>{753082D4-A8B6-11E0-8967-<br>{75308B03-A8B6-11E0-8967-<br>{75308F2C-A8B6-11E0-8967-<br>{7530930B-A8B6-11E0-8967- | 1 5         |               |            | Dat.        |                     |
| Drag a column header here to group by th<br>person_lab person_labour_type_name<br>1 NORMAL<br>2 CESAREAN<br>3 VACUUM<br>4 FORCEPS               | at column<br>hos_guid<br>{753082D4-A8B6-11E0-8967-<br>{75308B03-A8B6-11E0-8967-<br>{75308F2C-A8B6-11E0-8967-<br>{7530930B-A8B6-11E0-8967- |             |               |            |             |                     |

| 7. กดปุ่ม YES                           |                                                              |
|-----------------------------------------|--------------------------------------------------------------|
| HOSxP: PCU                              |                                                              |
| ery Builder Open Table =rson_labour_ty  | pe 🔄 💽 Run 📝 Exec 🧿 Update 🔚 Save 🔂 Open 🛛 Append 🛛 TH EN VL |
| uery Table Process List Script O        | ptions                                                       |
| rag a column header here to group by th | Confirm<br>Update Dataset ?<br>7.<br>Yes No<br>at column     |
| erson_lab person_labour_type_name       | hos_guid                                                     |
| 1 NORMAL                                | {753082D4-A8B6-11E0-8967-                                    |
| 2 CESAREAN                              | {75308B03-A8B6-11E0-8967-                                    |
| 3 VACUUM                                | {75308F2C-A8B6-11E0-8967-                                    |
| 4 FORCEPS                               | {7530930B-A8B6-11E0-8967-                                    |
| 6 ABORTION                              |                                                              |
| 5 ท่ากัน                                | {75309712-A8B6-11E0-8967-/                                   |

## วิธีการบันทึกข้อมูล เพื่อให้ส่งออกข้อมูลแฟ้ม LABOR ฟิลด์ วิธีการคลอด/สิ้นสุดการตั้งครรภ์ ในหญิงตั้งครรภ์ที่แท้งดังนี้

1. เข้าเมนู : ระบบบัญชี 1-8 >> ระบบบัญชี 2 (หญิงตั้งครรภ์และหญิงหลังคลอด 6 สัปดาห์)

- (1) คลิกปุ่ม : ค้นหา/แก้ไข >> เลือกผู้รับบริการ
- (2) ค้นหา: กรอก ชื่อ สกุล หรือเลขบัตรประชาชน >> คลิกปุ่ม : ค้นหา
- (3) คลิกเลือกรายชื่อคนที่ต้องการแก้ไข >> คลิกปุ่ม : ตกลง
- 2. จะปรากฏหน้าจอ ข้อมูลหญิงตั้งครรภ์
  - (1) คลิกแทบ : ข้อมูลการคลอด

กรณีแท้งบุตรที่บ้าน หรือนอกสถานพยาบาล ตามรูปภาพ

| 🔵 Accoun      | t2DetailForm       |                 |                  |            |                  |              |                 |            |              |     |
|---------------|--------------------|-----------------|------------------|------------|------------------|--------------|-----------------|------------|--------------|-----|
| ข้อมูลหย่     | บิงดั้งครรภ์       |                 |                  |            |                  |              |                 |            |              |     |
| ข้อมูลผู้รับเ | บริการ             |                 |                  |            |                  |              |                 |            |              |     |
| ดำนำหน้า      | น.ส.               | ชื่อ            |                  | นามสกุล    | อยู่สอง          |              | เพศ หญิง        | อายุ       | 25           |     |
| CID           |                    |                 | แก้ไขข้อมูล      | ) วันเกิด  | 2/10/2534        |              | เชื้อชาติ ไทย   |            |              |     |
| อาชีพ         | ลูกจ้างชั่วคราว    | บ้านเลขที่      | 15/10            | ทมู่       | 5                | ş            |                 |            | ·            |     |
| คู่สมรส       | นายราชิต อยู่ลอง   |                 |                  |            | 📃 เคยฝากครรภ์    | ที่อื่นมาก่อ | น               | การฝาก     | ครรภ์ที่อื่น |     |
| ข้อมูลการฝ    | ากครรภ์ การรับบริท | าารทรวจก่อนคลอด | ข้อมูลการคลอด    | ตรวจหลังคล | ลอด ผลการทรวจ    | THALA        | SSAEMIA         |            |              |     |
| วันที่คลอด    | 30/10/2559         |                 | สถานที่คลอด โร   | รงพยาบาล   |                  | ผู้ทำเ       | าลอด แพทย์      |            |              |     |
| วิธีการคลอด   | ABORTION           |                 | สถานพยาบาลที่คลอ | ด 12284    | :โรงพยาบาล นอก ส | ป.สธ.โรง     | เพยาบาลส่งเสริม | เสขภาพ สูน | ย์อน 🔽 ค้น   | ā I |
| ผลวินิจฉัยก   | การคลอด 003        |                 | แท้งเอง          |            |                  |              |                 |            |              | 5   |
|               |                    |                 |                  |            |                  |              |                 |            |              |     |
| จำนวนเต็ก     | เกิดมีชีพ          | 0 🔗             |                  |            |                  |              |                 |            |              |     |
| จำนวนเต็ก     | เกิดไร้ชีพ         | 0 🚞             |                  |            |                  |              |                 |            |              |     |
|               |                    |                 |                  |            |                  |              |                 |            |              |     |
| L             |                    |                 |                  |            |                  | _            |                 | _          |              |     |

# (2) คลิกแทบ : ข้อมูลการฝากครรภ์ จำหน่ายออกจากบัญชี ตามรูปภาพ

| ข้อมูลหญิงดั้งครรภ์ |                               |                                 |              |            |               |               |               |         |               |                                       |
|---------------------|-------------------------------|---------------------------------|--------------|------------|---------------|---------------|---------------|---------|---------------|---------------------------------------|
| ข้อมูลผู้รับ        | บบริการ                       |                                 |              |            |               |               |               |         |               |                                       |
| ดำนำหน้า            | า น.ส.                        | ชื่อ                            |              | นามสกุล    | [             |               | เพศ หญิง      | อายุ    | 25            |                                       |
| CID                 |                               |                                 | แก้ไขข้อมูล  | วันเกิด    | 2/10/2534     |               | เชื้อชาติ ไทย | J       |               |                                       |
| อาชีพ               | ลูกจ้างชั่วคราว               | บ้านเลขที่ 15/1                 | 0            | หมู่       | 5             |               | ~ 4           |         |               |                                       |
| คู่สมรส             | นายราชิ <mark>ต</mark> อยู่ลอ | 3                               |              |            | 📃 เคยฝากครรภ์ | ์ที่อื่นมาก่อ | อน            | การฝา   | กตรรภ์ที่อื่น |                                       |
| ข้อมูลการเ          | ฝากครรภ์ การรับ               | บบริการตรวจก่อนคลอด ข้อ:        | มูลการคลอด   | ตรวจหลังคล | ลอด ผลการทรวจ | THALA         | ASSAEMIA      |         |               |                                       |
| วันที่ลงทะ          | ะเบียนฝากครรภ์                | 1/3/2559                        | ผู้รับฝากครร | ன் 🔅 ்     |               | เลขที่ฝา      | ากครรภ์       | 2       | ออกใหม่       | ครรภ์ที่ 1                            |
|                     | สถานะปัจจุบัน                 | คลอดแล้ว 🔽                      | LM           | P 26/1/    | /2559 🔽       | Calc.         | EDC 2/        | 11/2559 |               | · · · · · · · · · · · · · · · · · · · |
| ۱                   | พบแพทย์ครั้งแรก               | labor_status_name<br>ยังไม่คลอด | วันที่จำหน่  | ่าย        |               |               |               | LMP จาก | U/S           | 🗹 ได้รับ TT ครบชุดแล้                 |
| ลำดับ               | รหัส                          | คลอดแล้ว                        |              | ผล L       | .ab           |               |               |         |               |                                       |
| 1                   | VDRL1                         | แท้ง                            |              | 'NR        |               |               |               | _       |               |                                       |
| 2                   | VDRL2                         | ดิดตามไม่ได้/ไม่ทราบ            | 1            | NR         |               |               |               |         |               |                                       |
| 3                   | HIV1                          | ตรวจ HIV ครั้งที่ 1             |              | neg        |               |               |               |         |               |                                       |
| 4                   | HIV2                          | ตรวจ HIV ครั้งที่ 2             |              | neg        |               |               |               |         |               | =                                     |
| 5                   | OF                            | ตรวจ OF                         |              | neg        |               |               |               |         |               |                                       |
| 6                   | HCT1                          | ตรวจ HCT (ผล)                   |              | 35         |               |               |               |         |               |                                       |
| 7                   | HCT2                          | ตรวจ HCT (grade)                |              | 33         |               |               |               |         |               | _                                     |
| ▶ 8                 | HB                            | ุตรวจ Hepatitis B               |              | neq        | 1             |               |               |         |               |                                       |
| <b>HHI</b>          |                               |                                 | <            |            |               |               |               |         |               | 2                                     |
| การประเมื           | มินกาวะเลี้ยง สร              | alua Labi ua Ultrasoun          | id .         |            |               |               |               |         |               |                                       |

## เมื่อทำเสร็จทุกกิจกรรมก็กำหนดบังคับส่งออก เลือกวันเดือนที่ส่งออก

| 🐻 ลบรายการ 📃 <mark>จำหน่ายออกจากบัญชี</mark> 🗹 บังคับส่งข้อมูลออก 18 แฟ้ม สปะ | ช. วันที่ส่งออก (ในเดือน) | 8/12/2559 | 🔽 🗋 บันทึก | 🛛 ปิด |
|-------------------------------------------------------------------------------|---------------------------|-----------|------------|-------|
|-------------------------------------------------------------------------------|---------------------------|-----------|------------|-------|

ปรับปรุงคู่มือจาก....กลุ่ม HOSxP ทีมเมืองเลย